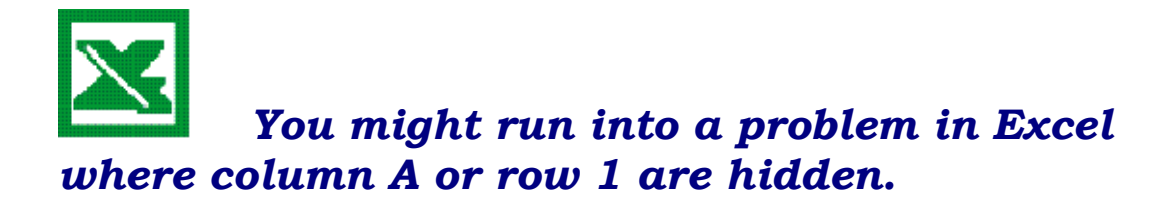

If selecting all and unhiding doesn't work, try these steps:

## To unhide row 1 or column A:

• Use the name box to enter a cell reference in row 1 or column A to place the cursor. (Example: A1).

You won't see it in the cell because the row or column is hidden, but it is there.

## Or

- On home tab, click on Find & Select;
  - click on Go To;
  - enter a cell reference in row 1 or column A. (Example: A1)

You won't see the active cell because the row or column is hidden, but it is there.

Then

- Click on the Format button in the Cells group on the Home tab;
  - click on Hide & Unhide;
  - click on Unhide columns